## Setting The Master Lock on Kodi

From the main menu in Kodi 1) Select "<u>SYSTEM</u>"

2) Then select "Interface"

3) Under *Confluence* on the bottom left corner select "Settings level" to change level to "Advanced" or "Expert" in order to access Master Lock.

3) Above Settings level select "Master Lock"

4) use the mouse or the arrow keys to highlight "Master lock code and settings" and select it

5) under the Lock preferences menu select "Master lock"

6) a drop down menu appears and now select "the password option you want"

7) now enter "your password" and select the "return arrow icon"

8) re enter "the password" again to confirm then select the "return arrow icon"

9) The lock preferences menu appears so now select "**the Kodi features**" you wish to lock out.

10) Select "OK" at the bottom and your done

Now when you select the locked Kodi feature you will have to enter your password to gain access.

To Change the Master lock repeat the steps above noting that you will need to enter the current password in order to enter a new one.

To remove the Master Lock repeat steps 1) to 6) and select "Disable" from the drop down menu.